## 图书馆校外远程访问使用方法

一、图书馆校外远程访问系统(易瑞远程访问系统)登录方式现通过综合门户进行登录。 教职工可输入综合门户系统的账号密码进行登录。

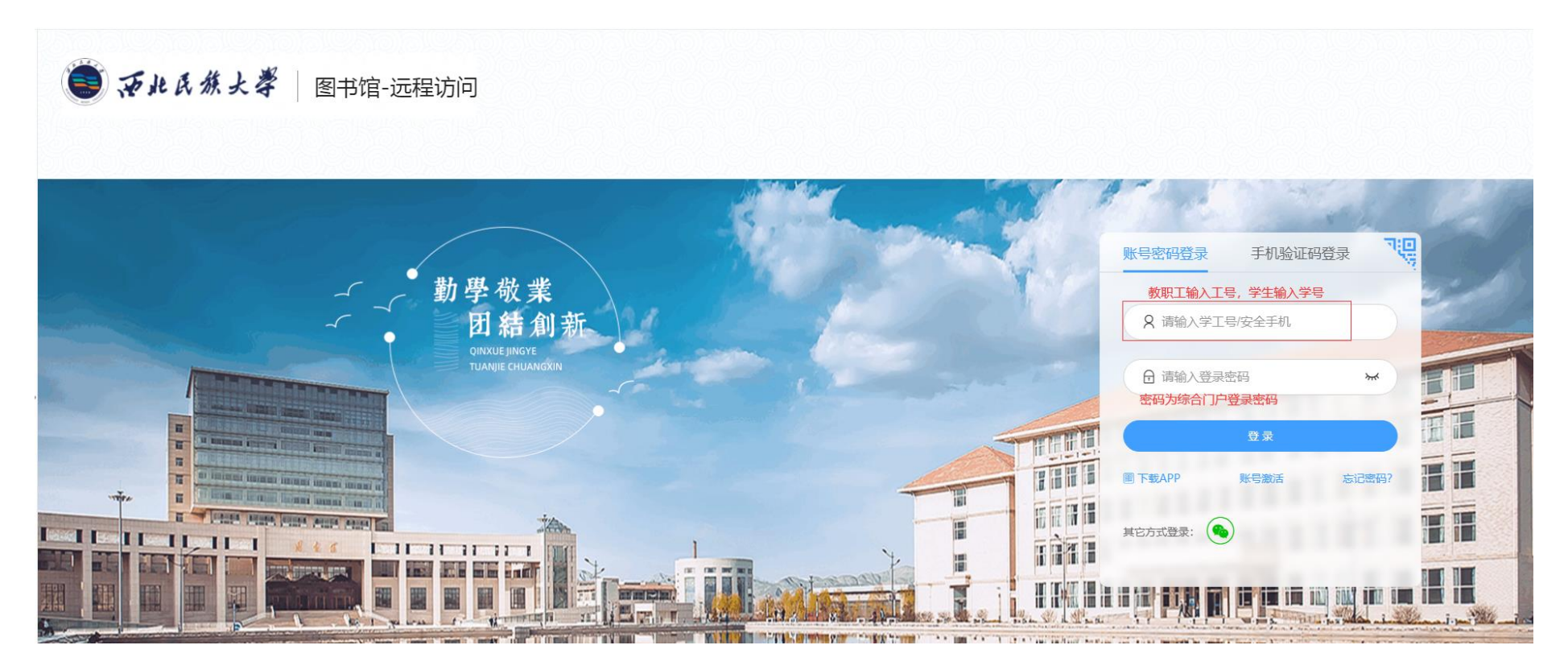

(一) 若账号没有激活,请按照以下步骤进行账号激活;

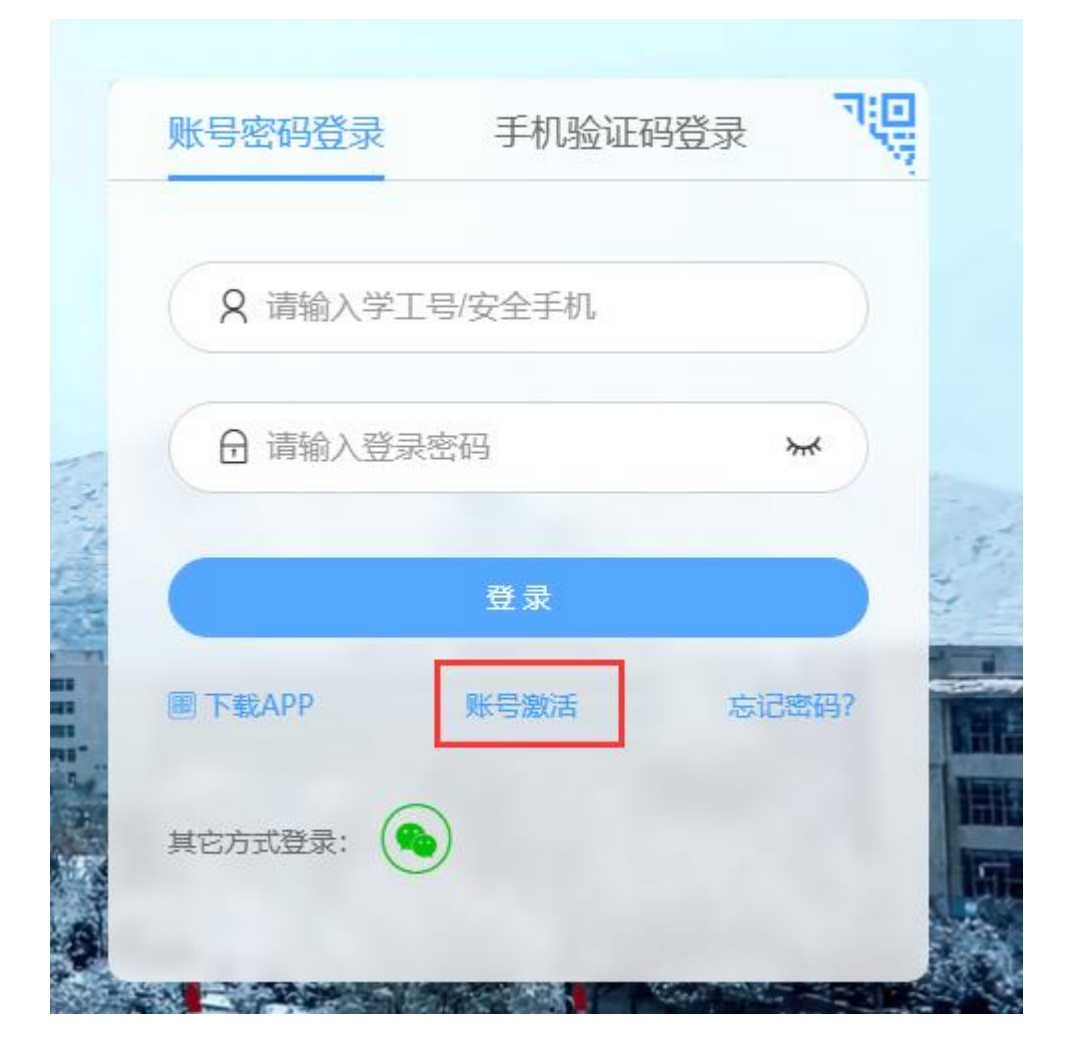

| 1 填写信息 | 2 绑定安全方式        | <br>④ 激活结果 |
|--------|-----------------|------------|
|        | * 学号/工号:        |            |
|        | 请输入学号/工号        |            |
|        | * 证件号码:         |            |
|        | 请输入证件号码(身份证/护照) |            |
|        |                 |            |
|        | 下一步             |            |

(二)若忘记密码,请参照以下步骤,输入姓名和账号,点击"下一步",通过预留手机号码和验证码找回密码。

| * 姓名:                                                                                                    |     |        |
|----------------------------------------------------------------------------------------------------|-----|--------|
| 请输入                                                                                                    |     |        |
| * 账号:                                                                                                    |     |        |
| 请输入                                                                                                    |     |        |
|                                                                                                    |     |        |
|                                                                                                    | 下一步 |        |
|                                                                                                    |     |        |
|                                                                                                    |     |        |
| ✓ 基础信息验证 ———                                                                                                  |     | 3 重置密码 |
|                                                                                                    |     |        |
|                                                                                                    |     |        |
| 验证方式:                                                                                                    |     |        |
| 验证方式:<br>安全手机                                                                                                 |     | ~      |
| 验证方式:<br>安全手机<br>手机号码:                                                                                        |     | ~      |
| 验证方式:<br>安全手机<br>手机号码:<br>139****7615                                                                         |     | ~      |
| <ul> <li>验证方式:</li> <li>安全手机</li> <li>手机号码:</li> <li>139****7615</li> </ul>                                   |     | ~      |
| <ul> <li>验证方式:</li> <li>安全手机</li> <li>手机号码:</li> <li>139****7615</li> <li>* 验证码:</li> </ul>                   |     | ~      |
| <ul> <li>验证方式:</li> <li>安全手机</li> <li>手机号码:</li> <li>139****7615</li> <li>* 验证码:</li> <li>请输入短信验证码</li> </ul> |     | 发送验证码  |
| <ul> <li>验证方式:</li> <li>安全手机</li> <li>手机号码:</li> <li>139***7615</li> <li>* 验证码:</li> <li>请输入短信验证码</li> </ul>  |     | 发送验证码  |

## 二、登录成功后,进入"服务中心",点击"图书馆数字文献资源校外访问(入口)"。

| 全部服务主题 教学服务 图书服务 保密服务 IT服务 安保服务 科研服务 生活服务 办公服务 外事服务 其他服务                                                          | 就业服务  学工服务                          |
|----------------------------------------------------------------------------------------------------|-------------------------------------|
| 更多筛选 ≫<br>最近使用: 🗿 西北民族大学… 🚺 项目经费预算… 🎜 图书借阅 🍰 图书馆数字文…                                                              |                                     |
|                                                                                                    |                                     |
| 教务系统       研究生管理系统       校历查询       举办哲<br><br><br><br>                                                           | <b>订学社会科学报告会研… 0</b><br>部门:党委宣传部、中… |
| <ul> <li>● 53326</li> <li>● 15</li> <li>● 837</li> <li>● 6</li> <li>● 2807</li> <li>● 32</li> <li>● 97</li> </ul> | ••                                  |
| 图书馆数字文献资源校外访     图书借问     图书馆座位预约            金     部门: 图书馆(博物馆)          部门: 图书馆(博物馆)                             |                                     |